## はじめに

マジックコネクトは、手元端末から対象機器(接続先機器)へ安全に接続できるリモートアクセスサービスです。

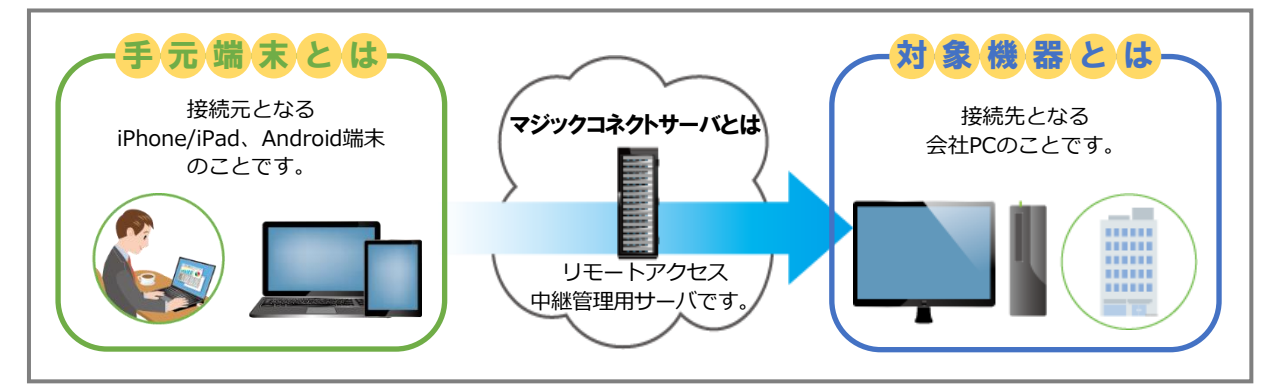

# ☆☆ ご利用までの流れ

### サービス開始時

| <b>1 配布物の確認</b>                                | 配布物                  | 説明                                        |
|------------------------------------------------|----------------------|-------------------------------------------|
| アカウント管理者 <sup>※</sup> から配布された<br>右記の物をご確認ください。 | マジックコネクトの<br>アカウント情報 | 以下の3つの情報です。<br>□サーバ情報 □アカウント(ユーザ名) □パスワード |
| ※ 貴社において、マジックコネクトのアカウント管理<br>を担当されている方です。      |                      |                                           |
| ≽                                              |                      |                                           |
| 2 対象機器の設定                                      |                      | P. 2                                      |
| ≽                                              |                      |                                           |
| 3 パスワードの変更                                     |                      | P. 7                                      |

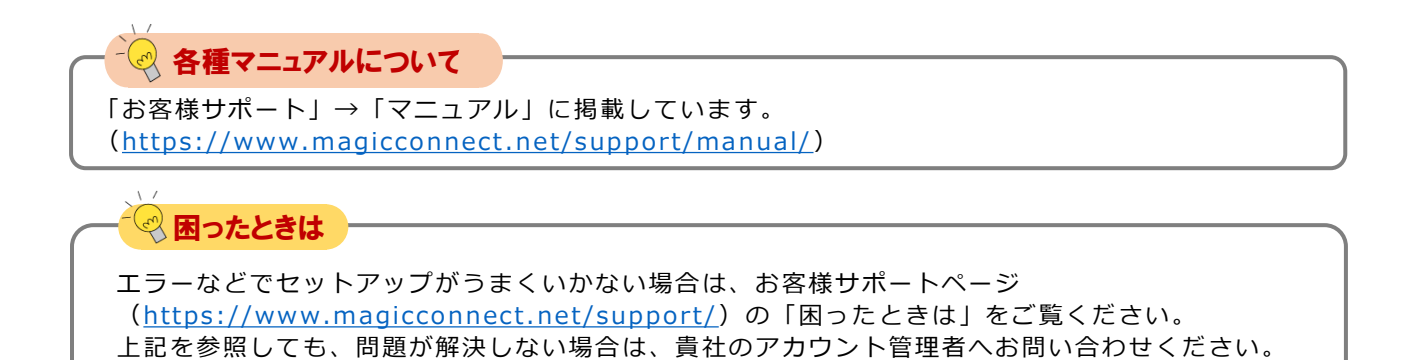

# 対象機器の設定

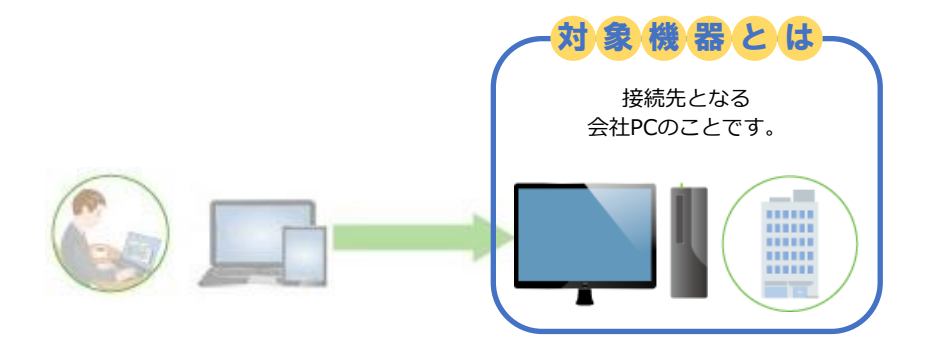

<u>Windows 10 を例に説明します。</u> 設定は管理者権限で行ってください。

| 設定内容                               |             |
|------------------------------------|-------------|
| 1. 事前準備(電源管理)                      | ······ P. 3 |
| 2. MagicConnectクライアントプログラムのインストール  | ······ P. 4 |
| 3. MagicConnectクライアントプログラムの初期設定と接続 | ······ P. 5 |
|                                    | 1.0         |

クイックセットアップ for 対象機器専用アカウント

1. 事前準備(電源管理)

Step1

[スタート]を右クリック→[電源オプション] を開きます。

Step2

「スリープ」の「次の時間が経過後、PCをスリープ状態にする (電源に接続時)」を「なし」に設定します。

#### 【Windows 11の場合】

▲注意

「画面とスリープ」の「電源接続時に、次の時間が経過した後に デバイスをスリープ状態にする」を「なし」に設定します。

で接続できなくなります。

対象機器がスリープ状態になると、社外からマジックコネクト

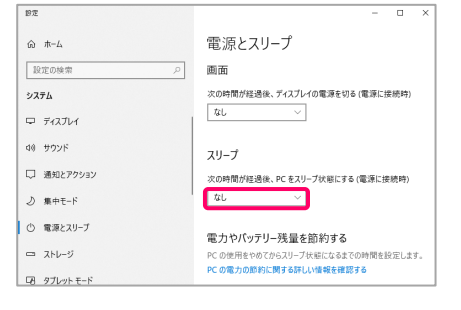

|                                                                                                    |                                  | * 9 °                                                           |                      |
|----------------------------------------------------------------------------------------------------|----------------------------------|-----------------------------------------------------------------|----------------------|
| (1)   スリーノ」に   次の時間の栓適後、 PLをスリーノ状態に 9る                                                                                                    | 俞 市-ム                            | 電源とスリープ                                                         |                      |
| (ハッテリー駆動時)」の設定が追加で表示されますので、「な                                                                                                    | 設定の検索の                           | ] 画面                                                            |                      |
| し」に設定します。                                                                                                    | 9 <b>7</b> 74                    | 次の時間が経過後、ディスプレイの電源<br>たし、 ~ ~ ~ ~ ~ ~ ~ ~ ~ ~ ~ ~ ~ ~ ~ ~ ~ ~ ~ | 徳切る(バッテ              |
|                                                                                                    | D 742714                         | 20058797.8/2 T/271-(093                                         | 移动入営連                |
| 【Windows 11の場合】                                                                                                    | CO 9992F                         | 4L ~                                                            | 10. 22 W (18,200     |
| 「バッテリー駆動時に、次の時間が経過した後にデバイスをス                                                                                                    | し、通知とパッション                       | 711_7                                                           |                      |
| リープ状態にする」の設定が追加で表示されますので、「なし」                                                                                                    | 0 12182.21J-7                    | 火の時間が経済後、PC をスリーブ状態                                             | おこする (バッチ)           |
| に設定します。                                                                                                    | □ Ky79-                          | ar ~                                                            |                      |
|                                                                                                    | ⇒ λни-ў                          | 次の時間が経済後、死 をスリーブ状態                                              | にする (官源)             |
|                                                                                                    | 19. タブレットモード                     |                                                                 |                      |
|                                                                                                    | Li (107949                       | 電力やハッテリー残量を即約3                                                  | 10                   |
|                                                                                                    |                                  |                                                                 |                      |
| ②刀八一を閉した時にスリーノ状態に入ってしまつのを防ぐため、                                                                                                    |                                  |                                                                 | S 19:1912            |
| 以下の設定を行います。                                                                                                    | ② 電源ボタンを押したときの動作:                | スリーブ状態 ~ スリーフ                                                   | 状態                   |
|                                                                                                    | スリーブ ボタンを押したときの動作:               | スリーブ状態 ~ スリーフ                                                   | (状態                  |
| 「電源とスリープ」の右側を下にスクロールし、[関連設定]の                                                                                                    | 🦣 カバーを閉じたときの動作:                  | スリーブ状態 ~ 何もし                                                    | \$U                  |
| 「電源の追加設定」を押し、表示された画面の左側メニューから                                                                                                    | シャットダウン設定                        |                                                                 |                      |
| 「カバーを閉じたときの動作の選択」→ [カバーを閉じたときの                                                                                                    | これにより、シャットダウン後の PC の起語<br>マースリーブ | 寺間が速くなります。再起動は影響を受けま                                            | U.A., <u>1141</u> 18 |
| 動作:]→「電源に接続:何もしない」を選択して、「変更の保                                                                                                    | 電源メニューに表示されます。<br>休止状態           |                                                                 |                      |
| 存」を選択します。                                                                                                    | 空源メニューに表示されます。                   | -                                                               | 百の保方                 |
|                                                                                                    |                                  |                                                                 |                      |
|                                                                                                    |                                  |                                                                 |                      |
| 【Windows 11の場合】                                                                                                    |                                  |                                                                 |                      |
| $[X g - h] \rightarrow [T (T G T T J)] \rightarrow [Windows Y - h] \rightarrow [T Y h]$                                                    |                                  |                                                                 |                      |
|                                                                                                    |                                  |                                                                 |                      |
| ロール パネル] を開き、 [ハードウェアとサウンド]を選択します。                                                                                                    |                                  |                                                                 |                      |
| ロール パネル] を開き、[ハードウェアとサウンド]を選択します。<br>[電源オプション]の中から[電源ボタンの動作の変更]を開きます。                                                                      |                                  |                                                                 |                      |
| ロール パネル] を開き、[ハードウェアとサウンド]を選択します。<br>[電源オプション]の中から[電源ボタンの動作の変更]を開きます。<br>「電源とスリープ ボタンおよびカバーの設定」→ [カバーを閉じ                                   |                                  |                                                                 |                      |
| ロール パネル] を開き、[ハードウェアとサウンド]を選択します。<br>[電源オプション]の中から[電源ボタンの動作の変更]を開きます。<br>「電源とスリープ ボタンおよびカバーの設定」→ [カバーを閉じ<br>たときの動作:]→「電源に接続:何もしない」を選択して、「変 |                                  |                                                                 |                      |

### 2. MagicConnectクライアントプログラムのインストール

Step1 マジックコネクトWebサイトの以下URLにアクセスし、 MagicConnectクライアントプログラムのセットアップファイルを ダウンロードします。

> 【セットアップファイルのダウンロード】 https://www.magicconnect.net/download/pkg/mcclient20\_setup.exe

Step2

ダウンロードしたセットアップファイル(右記の 「mcclient20\_setup.exe」)をダブルクリックで実行します。

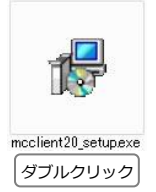

Step3

右記の確認ダイヤログが表示された場合は「はい」を選択します。

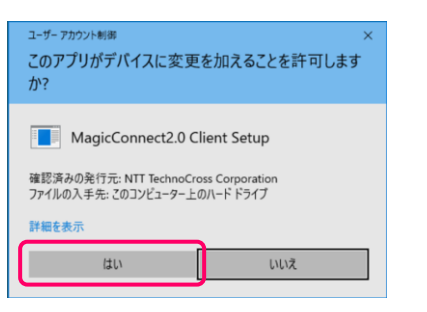

Step4 表示される画面の指示に従い、インストールを完了させます。

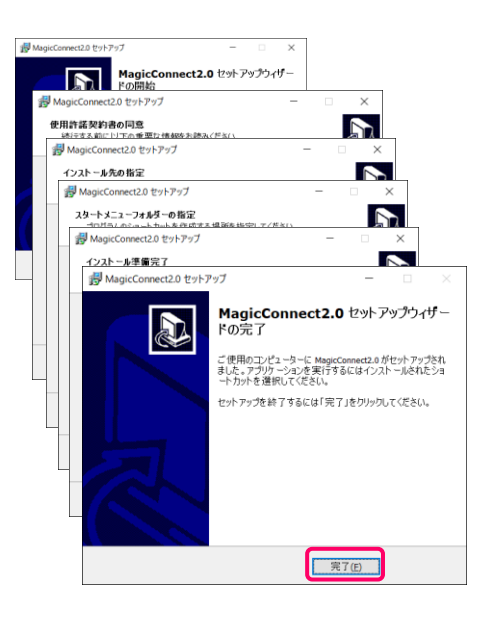

### 3. MagicConnectクライアントプログラムの初期設定と接続

Step1

デスクトップの画面右下、通知領域に表示されているグレーの炎のアイコンを右クリックし、メニューから「設定…」を選択します。

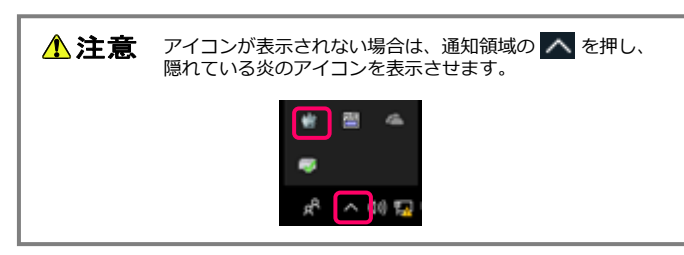

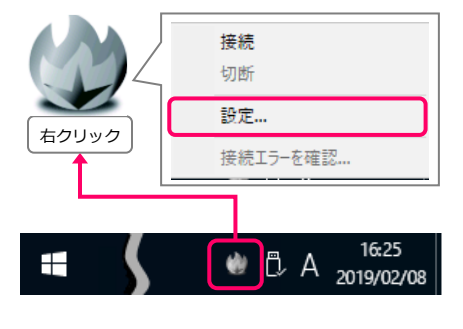

Step2 設定画面の「サーバ」に、「ユーザアカウント一覧表」に記載されているサーバ情報を入力します。

次に、「PCの電源をいれたとき、自動でサーバに接続する」に チェックを入れます。

次に、マジックコネクトのユーザ名とパスワードを入力します。

※ ユーザ名と初期パスワードは、「アカウント一覧表」の 「<u>一般ユーザアカウント</u>」欄に記載されています。

| 設定 - MagicConnect client                                                                                    | ×                                              |
|----------------------------------------------------------------------------------------------------|------------------------------------------------|
| 接続設定                                                                                                    |                                                |
| サーバ                                                                                                    |                                                |
| ✓ PCの電源をいれたとき、自動でサ                                                                                          | ーバに接続する                                        |
| ユーザ記念証                                                                                                    |                                                |
| ユーザ名                                                                                                    |                                                |
| パスワード ••••••                                                                                                |                                                |
| MagicConnect2.0 Ver                                                                                         |                                                |
|                                                                                                    | 言非希腊技工在                                        |
|                                                                                                    | OK キャンセル                                       |
|                                                                                                    |                                                |
| このアガウントは今回の追加・変更足いやです。<br>USBキー再発行の場合、お客様にて登っされたパスワート<br>この取消除のアガウントはサービス解し日まで利用可能で                         | ・は引き続き有効です。タイプ変更の場合は新たなアカウント/パン<br>です。         |
| ■一般ユーザアカウント                                                                                                 |                                                |
| アカウント機例         USBロット曲号(*2)         レイプ(*3)           標準         XXXXXXXXX         USB型         LELL+H-MPR | アカウント (ユーザ名) 初期/(スワード(1)<br>) (ユーザ名) (パスワード) / |
|                                                                                                    |                                                |
| アカウント (ユーザ名)                                                                                                | 初期パスワード(*1)                                    |
| (ユーザ名)                                                                                                    | (パスワード)                                        |

| ✓PCの電源をいれたとき        | 、自動でサーバに接続 | する    |
|---------------------|------------|-------|
| ユーザ認証               |            |       |
| ユーザ名                |            |       |
| パスワード ••••••        |            |       |
| MagicConnect2.0 Ver |            | 詳細設定  |
|                     | ОК         | キャンセル |

「OK」を選択します。

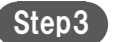

デスクトップ画面右下の通知領域にある炎のアイコンを右クリックし、メニューから「接続」を選択します。 アイコンがグレーからブルーに変わり、マウスカーソルをアイコンに重ねると「MagicConnect client 接続完了」と表示されます。

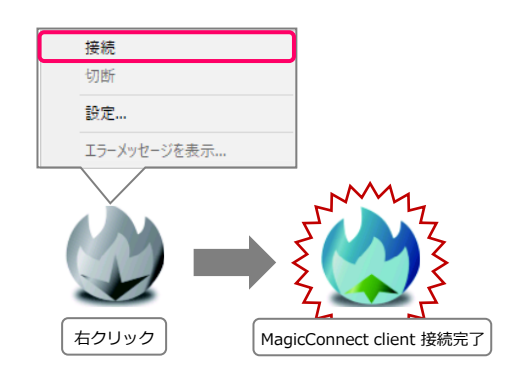

以上で、対象機器側の準備は終了です。 対象機器は画面ロック/ログオフをした状態で待機してください。

▲ 注意 スリープや電源オフ状態では、社外からマジックコネクトで接続できません。

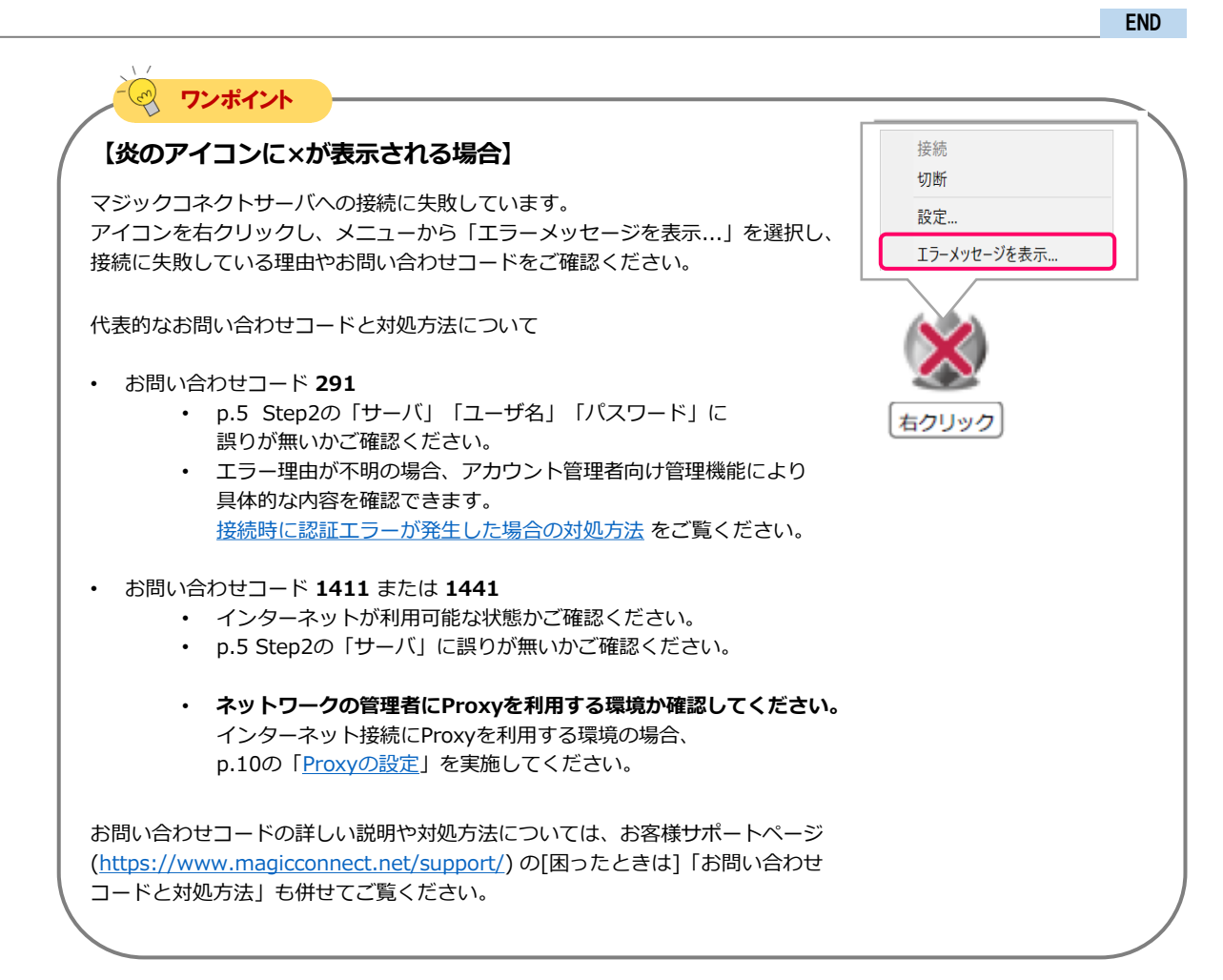

パスワードの変更[1/3]

## パスワードの変更

<u>アカウント管理者から配布された</u> 初期パスワードを自分だけが知る 新しいパスワードへ変更します。 その後、クライアントプログラムに 保存したパスワードも、同じ新しい パスワードに設定します。

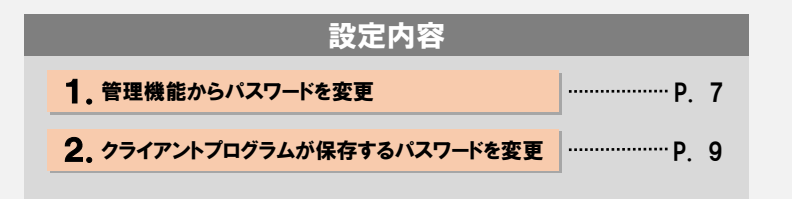

### ▲ 注意 【パスワード変更操作は対象機器側で実施してください】

マジックコネクトサーバの管理機能を使ってパスワードを変更したら、対象機器(接続先機器)のクライ アントプログラムが保存しているパスワードも直後に変更する必要があります。 クライアントプログラムからマジックコネクトサーバへの接続が解除されてしまうとリモートからクライ アントプログラムを操作できなくなるため、以降の操作は必ず対象機器側で実施してください。

### 1. 管理機能からパスワードを変更

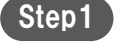

マジックコネクトホームページ(<u>https://www.magicconnect.net/</u>) より、「管理機能」を選択します。

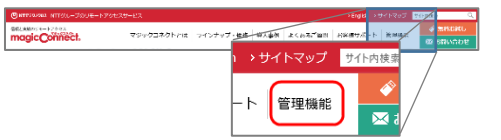

Step2

「一般ユーザ向け」項目の「サーバ」欄にサーバのホスト部分を 入力し、「アクセス」を選択します。

サーバ情報は「ユーザアカウント一覧表」に記載されています。

例えば、サーバ情報が 「asp1.magicconnect.net」の場合は「asp1」 「fuji.magicconnect.net」の場合は「fuji」 と入力します。

#### 一般ユーザ 🛛 向け

| アクセス後、 <b>マジックコネクトのアカウント情報</b> を<br>入力し、ログインしてください。                                                                                                    |
|----------------------------------------------------------------------------------------------------|
| サーバ 例 asp1 magicconnect.net                                                                                                    |
| <ul> <li>アクセス</li> <li>クリック</li> <li>利用できる機能</li> </ul>                                                                                                    |
| <ul> <li>・パスワードの変更</li> <li>・ マクセラ 厚庭 小主二</li> </ul>                                                                                                    |
| Nagincummer         1-97/1/02/1-38           19-//GB         111           1988         111           1988         111           1988         111           1988         111           1988         111           1988         111           1988         111           1988         111           1988         111           1988         111           1988         111           1988         111           1988         111           1988         111           1988         111           1988         111           1988         111           1988         111           1988         111           1988         111           1988         111           1988         111           1988         111           1988         111           1988         111           1988         111           1988         111           1988         111           1988         111           1988         111           1998 |
| **** magicconnect.net                                                                                                    |

| ックも   | ミットアップ for 対象機器専用アカウント                                                                            | パスワードの変更 [2/3]                                                                                                    |
|-------|---------------------------------------------------------------------------------------------------|----------------------------------------------------------------------------------------------------|
| step3 | マジックコネクトのユーザ名とパスワードを入力し、<br>「ログイン」を選択します。                                                         | ユーザ認証<br>ユーザ名とパスワードを入力してください。<br>ユーザ名<br>パスワード                                                                                                    |
|       | p.5でクライアントプログラムに設定したユーザ名とパスワードで<br>す。<br>初期パスワードは「アカウント一覧表」の<br>「 <u>一般ユーザアカウント</u> 」 欄に記載されています。 | CO7702-14980088-88805577.<br>1981-1891086.北海電に登客105/US2-14958688857702-1<br>2088807702-1891-2.4881837498867.<br>- <b>6名-ビアカント</b><br>7722-1881 1982-1891(1994)<br>7722-1981 1982-1991(1994)<br>7722-1981 1982-1982<br>7722-1981 1982-1982<br>7722-1981 1982-1982<br>7722-1981 1982-1982<br>7722-1981 1982-1982<br>7722-1981 1982-1982<br>7722-1981 1982-1982<br>7722-1981 1982-1982<br>7722-1981 1982-1982<br>7722-1981 1982-1982<br>7722-1981 1982-1982<br>7722-1982 1982-1982<br>7722-1982 1982-1982<br>7722-1982 1982-1982<br>7722-1982 1982-1982<br>7722-1982 1982-1982<br>7722-1982 1982-1982<br>7722-1982 1982-1982<br>7722-1982 1982<br>7722-1982 1982<br>7722-1982<br>7722-1982<br>7722-1982<br>7722-1982<br>7722-1982<br>7722-1982<br>7722-1982<br>7 |
| tep4  | 「ユーザ情報管理用メニュー」から「パスワードの変更」を<br>選択します。                                                             | メニュー         ようこそ memb2-12717か11012000001 さん。         このページは、MagicConnectのユーザ情報管理用メニューで         ご利用になりたいメニューを選択してください。         アクセス風座の表示         グループ化         パスワードの変更         ログアウト                                                                                                    |
| tep5  | 「現在のパスワード」と「新しぃパスワード」を入力します。<br>誤入力防止のため「新しぃパスワード(確認)」を入力します。<br>最後に「変更」を選択します。                   | 中継管理サーバ     nasu.magicconnect.net       ユーザ名     msmb242717a01012na       現在のバスワード        新しいバスワード        新しいバスワード (確認)        変更     元に戻す                                                                                                    |
| tep6  | パスワードの変更に成功したら「ログアウト」を選択します。                                                                      | メニュー アクセス履歴 グループ化 パスワード変ま ログアサ<br>バスワード変更                                                                                                    |

2. クライアントプログラムが保存するパスワードを変更

Step1 デスクトップの画面右下、通知領域に表示されている炎のアイコンを右クリックし、メニューから「設定…」を選択します。

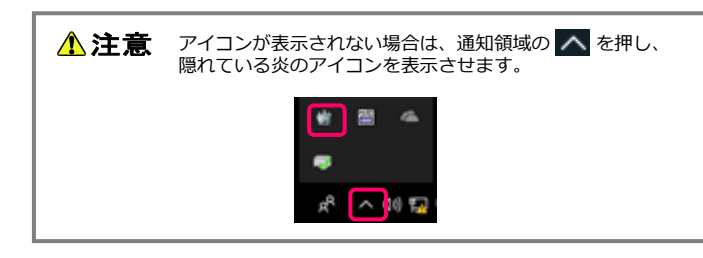

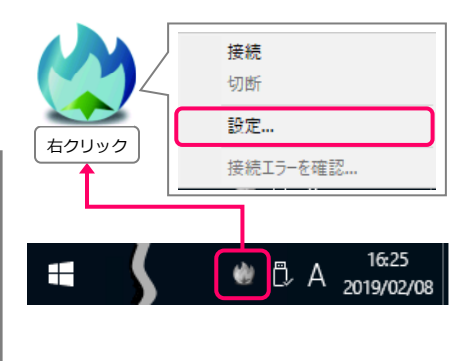

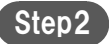

「パスワード」に「1.管理機能からパスワードを変更」で設定し たパスワードを入力し、「OK」を選択します。

| 設定 - MagicConnect client  | × |
|---------------------------|---|
| 接続設定<br>サーバ               |   |
| ☑ PCの電源をいれたとき、自動でサーバに接続する |   |
| ユーザ認証                     |   |
| ユーザ名                      |   |
| パスワード ••••••              |   |
| MagicConnect2.0 Ver  詳細設定 |   |
| OK キャンセル                  |   |

Step3

接続中の場合、切断、接続後に設定変更が反映されます。

| 【炎のアイコンに×が表示される場合】                               |                                        | 接続                |
|--------------------------------------------------|----------------------------------------|-------------------|
| アイコンを右クリックし、メニューから「エラ                            | ーメッセージを表示 を選択し、                        | 切断                |
| 接続に失敗している理由やお問い合わせコード<br>お問い合わせコード 291 の場合、入力したパ | をご確認ください。<br>スワードが誤っている可能性があり          | 設定<br>エラーメッセージを表示 |
| 解決しない場合やその他のお問い合わせコード                            | で、んこで、。<br>の場合は、 <u>P.6のワンポイント</u> をご確 | ×                 |

## 対象機器のオプション設定

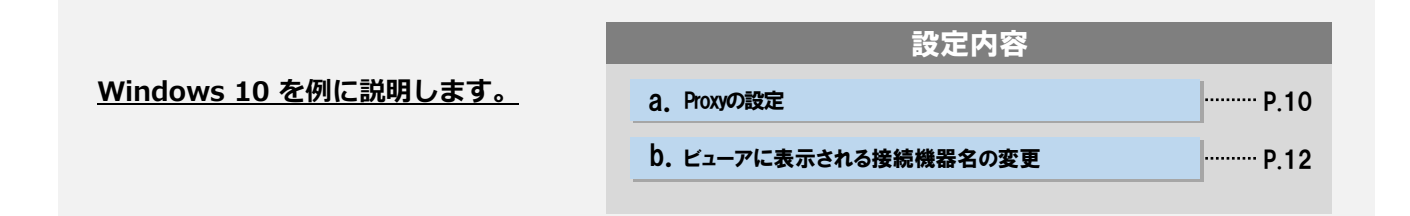

「Proxyの設定」はご利用のネットワークの管理者に確認の上、必要な場合のみ実施してください。 入力する情報についてもネットワークの管理者に確認してください。

必要の無いネットワーク環境でProxyの設定を実施した場合は通信エラーになります。

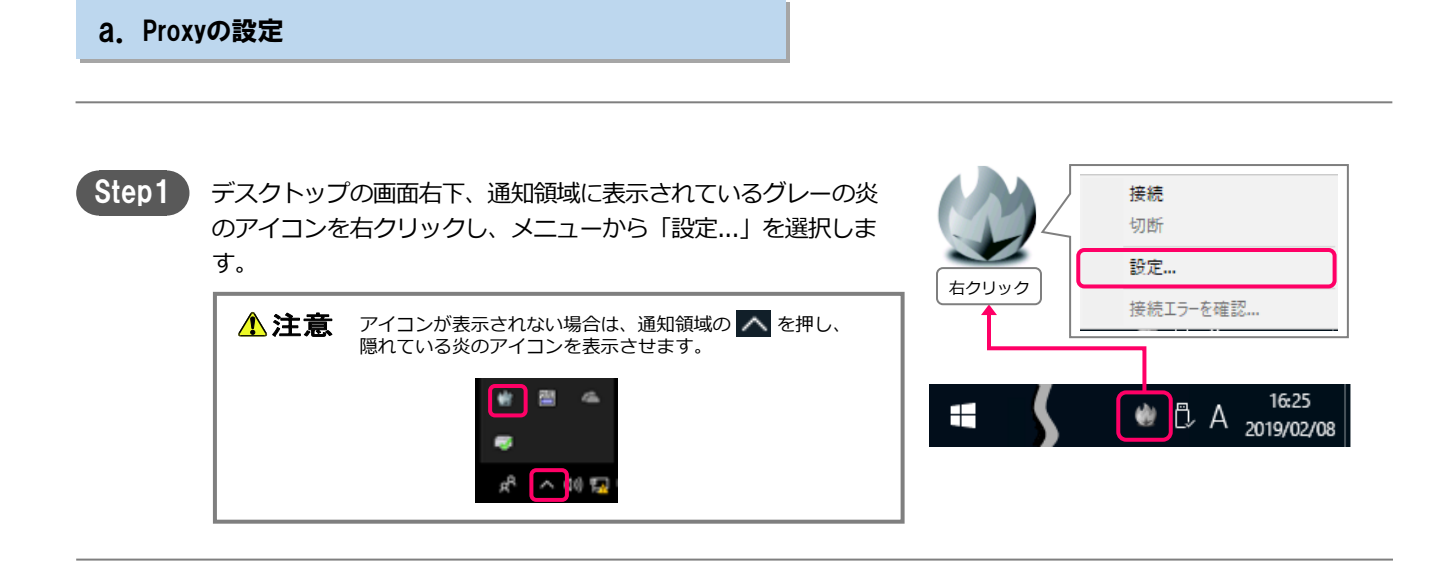

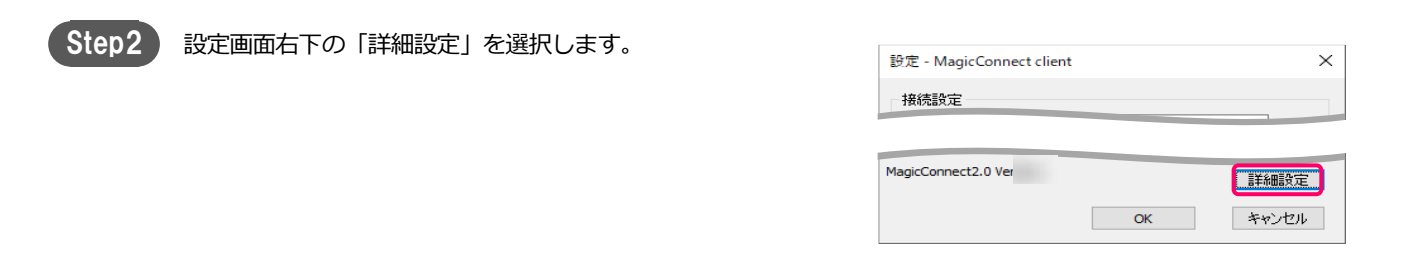

| Step4 | 「利用する」にチェックを入れ、「ホスト」と「ポート」に利用             | 詳細設定 - MagicConnect client      | × |
|-------|-------------------------------------------|---------------------------------|---|
|       | するネットワーク環境で使用しているProxyサーバの情報を入力し          | HTTP Proxy                      |   |
|       | ます。                                       | ☑利用する                           |   |
|       | 「Internet Explorerの設定を読み込む」を押すと、          | Internet Explorerの設定を読み込む       |   |
|       | Internet ExplorerのLANの設定にあるProxyサーバのアドレスと | <b>ホスト</b>                      |   |
|       | ポートを取得します。                                | *                               |   |
|       | 「OK」を選択します。                               | HTTP Proxy()に2言止を利用する           |   |
|       |                                           | ユーザ名                            |   |
|       |                                           | パスワード                           |   |
|       |                                           | ドメイン                            |   |
|       |                                           | MagicConnect viewerの接続先一覧の表示名   |   |
|       |                                           | 接続先機器名                          |   |
|       |                                           | 011-726                         |   |
|       |                                           | <b>OK</b> キャンセル                 | , |
|       | ·····································     |                                 |   |
|       |                                           |                                 |   |
|       | 【Proxyサーバで認証を利用している場合】                    | ✓ HTTP Proxy(U)記録社を利用する<br>ユーザ名 |   |
|       | 「HTTP Proxyの認証を利用する」にチェックを入れ、Proxyサーバの認証情 | 報を入力します。<br>パスワード<br>ドメイン       |   |
|       |                                           |                                 |   |
|       |                                           |                                 |   |

Step5 設定画面の「OK」を選択します。

| 設定 - MagicConnect client | × |
|--------------------------|---|
| 接続設定                     |   |
|                          |   |

| MagicConnect2.0 Ver |    | 詳細設定  |
|---------------------|----|-------|
|                     | ОК | キャンセル |

Step6

デスクトップ画面右下の通知領域にある炎のアイコンを右クリックし、メニューから、「切断」→「接続」を選択します。 アイコンがグレーからブルーに変わり、マウスカーソルをアイコンに重ねると「MagicConnect client 接続完了」と表示されます。

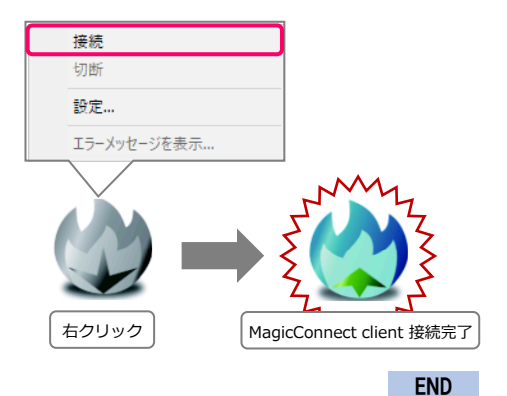

### 対象機器のオプション設定[3/3]

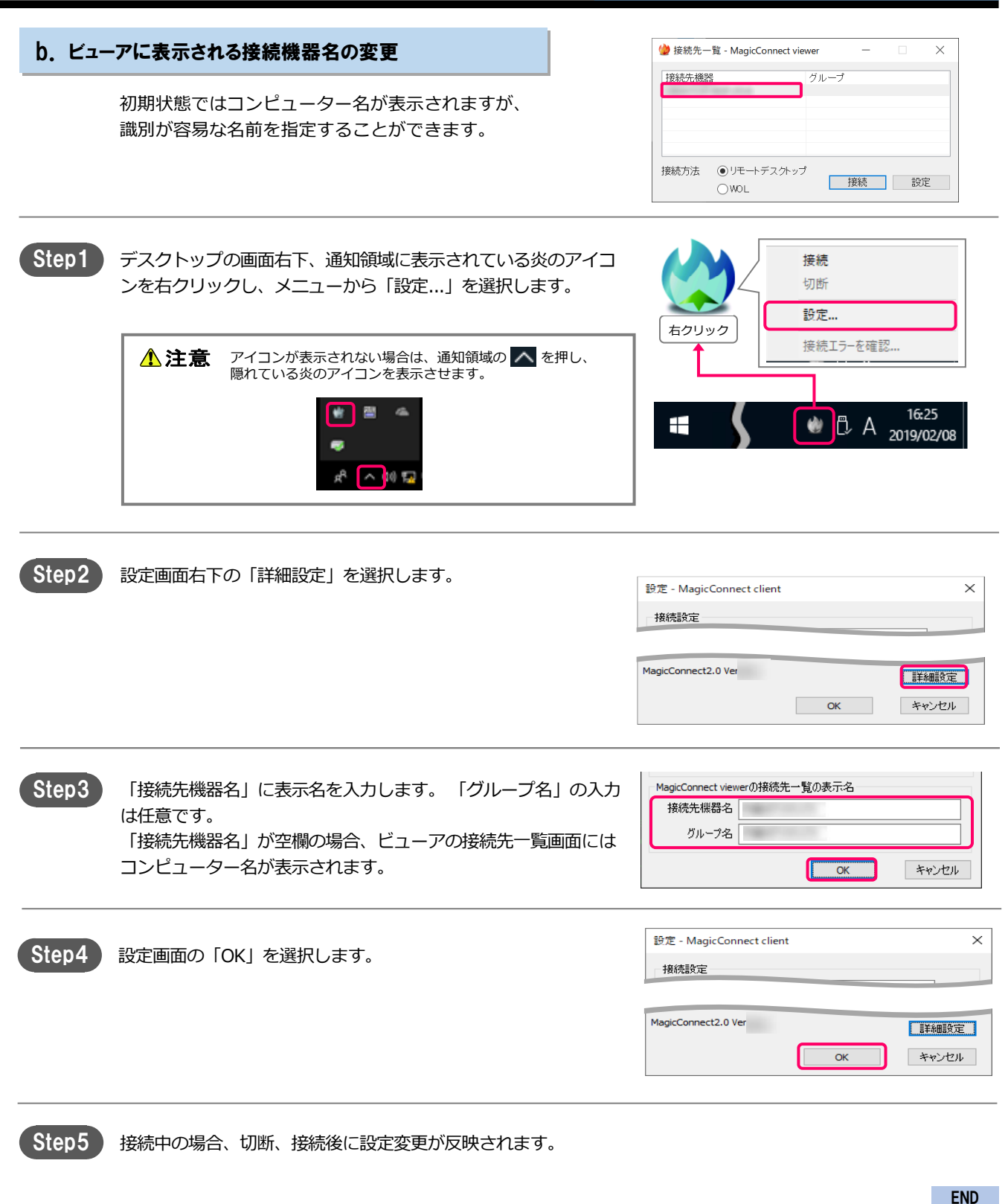